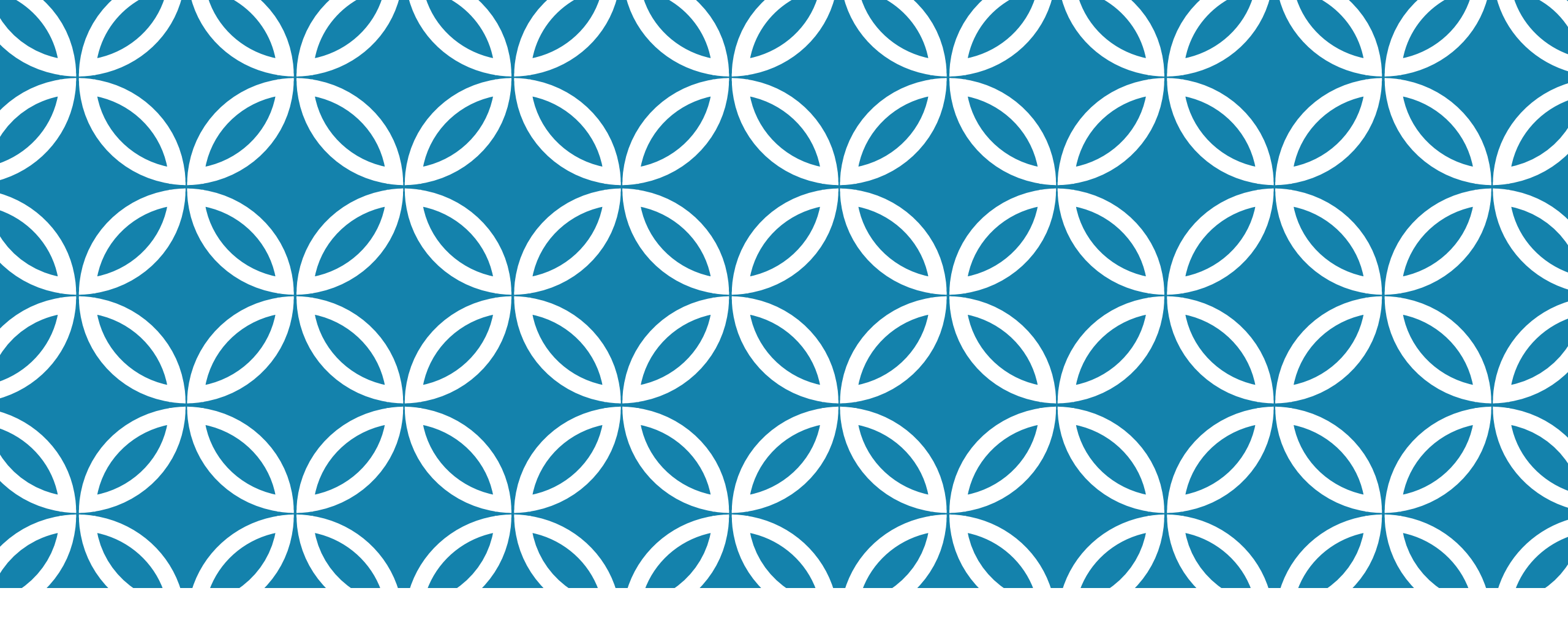

GUIDE D'UTILISATION DE LA PLATEFORME NUMÉRIQUE PLAN D'INTERVENTION - CSSDM

Sophie Desjardins

CP adaptation scolaire institutionnel, Services éducatifs Centre de services scolaire de Montréal

Version mise à jour : 2023.06.12

Centre de services scolaire de Montréal QUÉDEC

Lorsque la modification s'applique, un code de cours différent du code de cours régulier constitue le signe distinctif au bulletin.

La section « Élève évalué par des attentes modifiées » sert à définir les précisions devant être apportées au regard des attentes fixées spécifiquement pour l'élève au niveau des critères du cadre d'évaluation et des éléments favorisant la compréhension de ces derniers.

Cliquer sur la flèche vers le bas de la section « Élève évalué avec des attentes modifiées » et cliquer ensuite sur « Précisions sur la modification des attentes ».

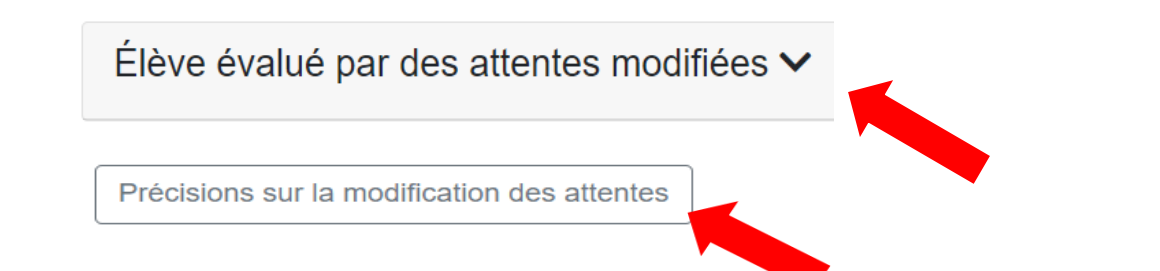

- Une bulle d'aide s'affichera automatiquement pour vous guider.
- Cliquer sur la matière pour laquelle il y a un code cours modifié.
- Pour soutenir votre réflexion, vous pouvez cliquer sur les points d'interrogation (primaire ou secondaire). Ces derniers vous redirigeront automatiquement vers des grilles de soutien.

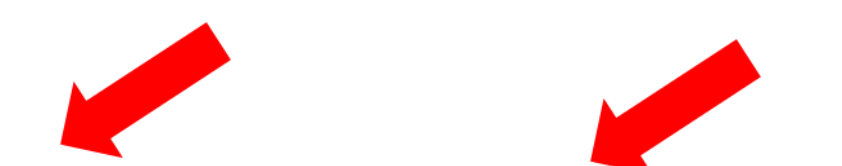

Cliquer sur les icônes pour accéder aux grilles de consignation de l'attente modifiée au primaire et au secondaire

| Matière(s)            | Primaire | Secondaire |
|-----------------------|----------|------------|
|                       | Ø        | 0          |
| Écrire                | 0        | 0          |
| Communiquer oralement | 0        | 0          |
| Raisonner             | 0        | 0          |
| C Résoudre            | 0        | 0          |

- Le champ texte sert à indiquer les précisions sur les attentes modifiées.
- N'oubliez pas de sauvegarder vos données.

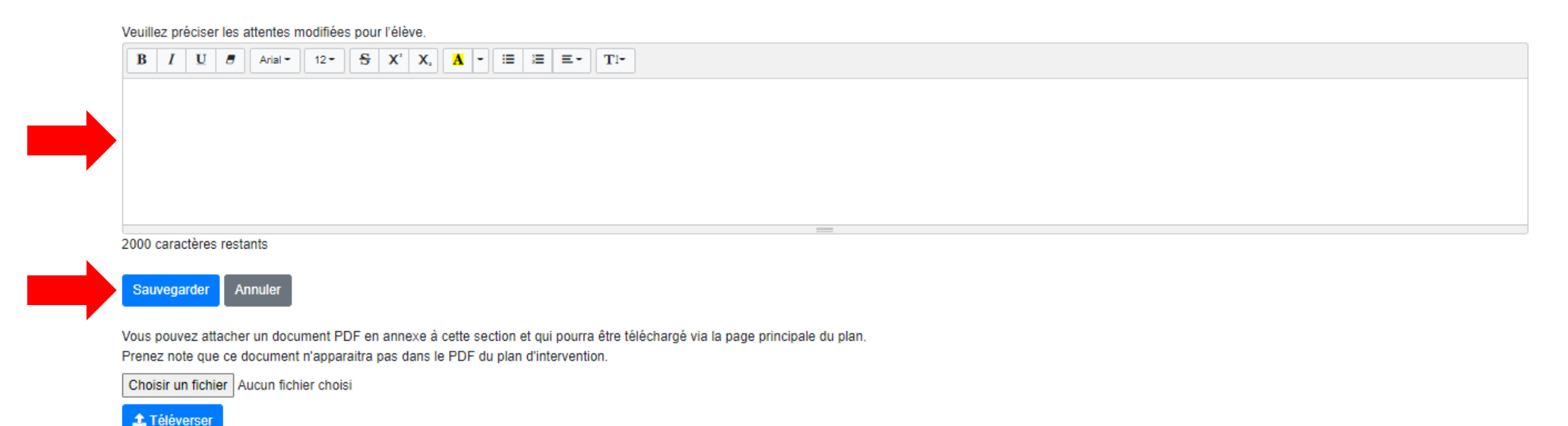

• Vous pouvez également attacher un document PDF. Cliquer sur « Choisir un fichier ».

Vous pouvez attacher un document PDF en annexe à cette section et qui pourra être téléchargé via la page principale du plan. Prenez note que ce document n'apparaitra pas dans le PDF du plan d'intervention. Choisir un fichier Aucun fichier choisi Chéverser

Cliquer sur « Téléverser ».

Ce message de confirmation apparaîtra en haut de la page : Le document a bien été téléversé.

 Il vous sera par la suite possible de télécharger le document via la page principale du plan d'intervention de l'élève. Prenez note que ce document n'apparaîtra pas dans le PDF du plan d'intervention.

Élève évalué par des attentes modifiées 🔨

Précisions sur la modification des attentes

Documents en annexe aux attentes modifiées